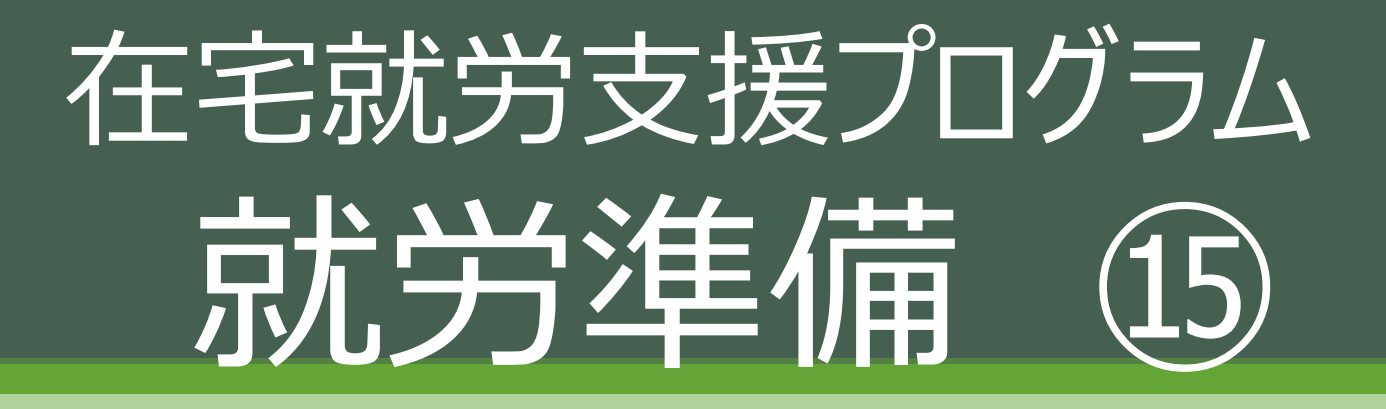

#### 2020/07/10(金) a.m.

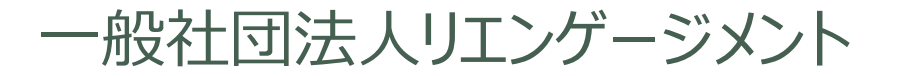

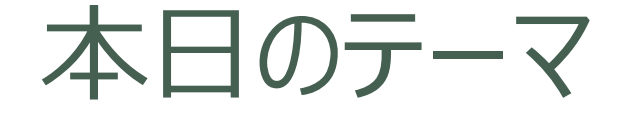

# 「ハローワークインターネットサービス」

- 1. 職業準備性を整える
- 2. マッチング
- 3. 応募書類の準備(履歴書、職務経歴書)
- 4. 求人検索(ハローワーク、エージェント、自己応募)
- 5. 応募
- 6. 選考(書類選考、面接)
- 7. 内定
- 8. 就職
- 9. 定着

- 1. 職業準備性を整える
- 2. マッチング(自己理解、棚卸、見学、実習)
- 3. 応募書類の準備(履歴書、職務経歴書)
- 4. 求人検索(ハローワーク、エージェント、自己応募)
- 5. 応募
- 6. 選考(書類選考、面接)
- 7. 内定
- 8. 就職

9. 定着

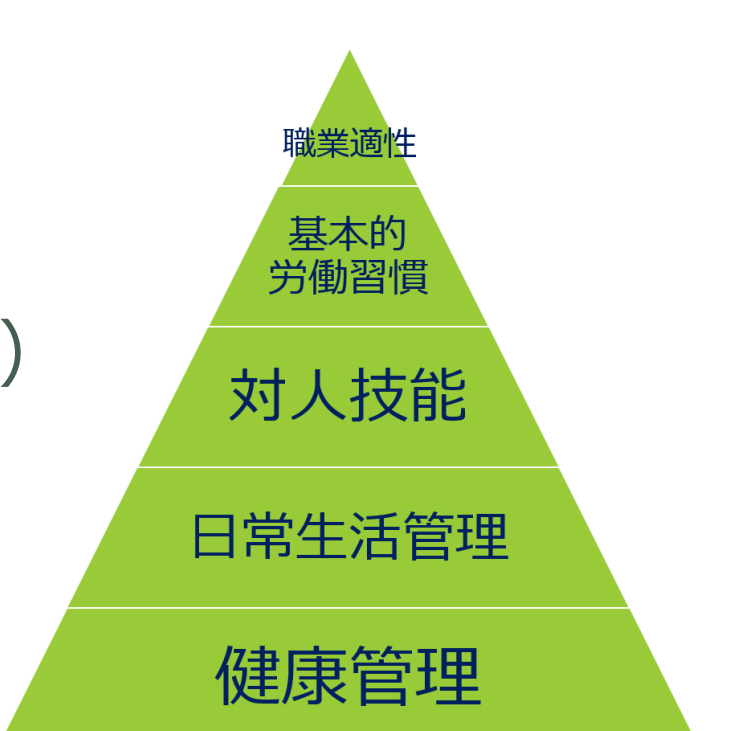

- 1. 職業準備性を整える
- 2. マッチング(自己理解、棚卸、見学、実習)
- 3. 応募書類の準備(履歴書、職務経歴書)
- 4. 求人検索(ハローワーク、エージェント、自己応募)
- 5. 応募
- 6. 選考(書類選考、面接)
- 7. 内定
- 8. 就職

9. 定着

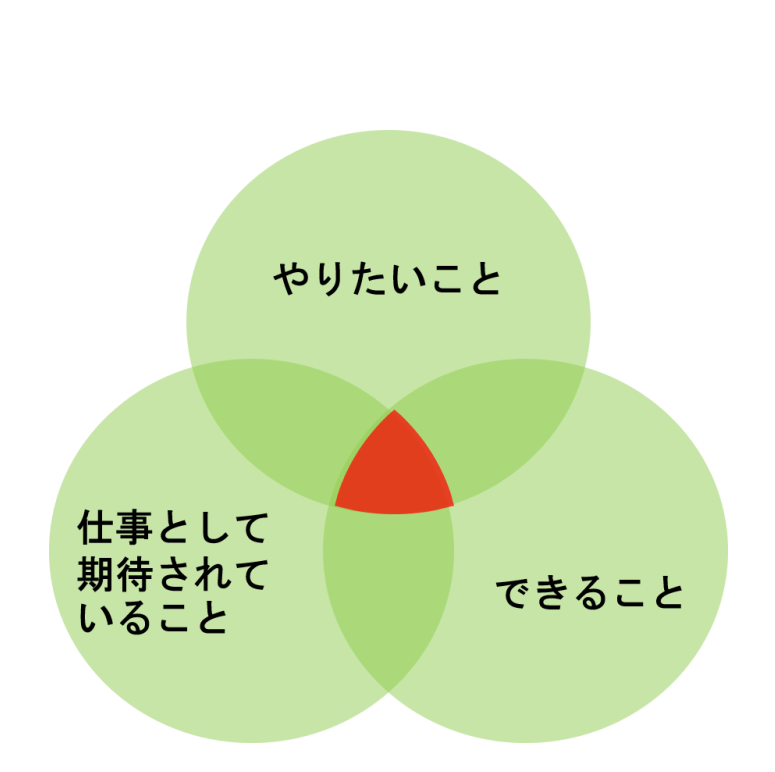

- 1. 職業準備性を整える
   2. マッチング(自己理解、棚卸、見学、実習)
   3. 応募書類の準備(履歴書、職務経歴書)
   4. 求人検索(ハローワーク、エージェント、自己応
   5. 応募
- 6. 選考(書類選考、面接)
- 7. 内定

#### 8. 就職

9. 定着

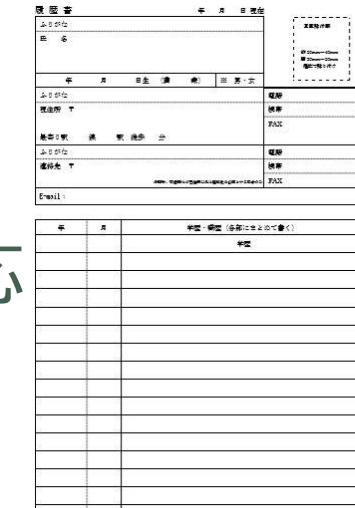

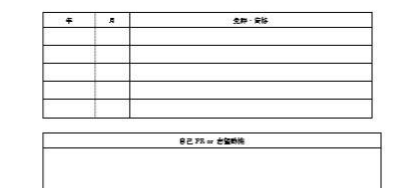

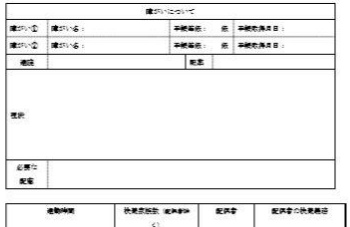

| -  |      |   | KREES IEADA | ERT     | <b>起供</b> 客合铁瓷器店 |            |
|----|------|---|-------------|---------|------------------|------------|
| f7 | 1940 | ÷ | Y           | ± *·*   | *                | *-#        |
|    |      |   | FEREN       | DOBELC. | \$\$28           | 111) 12 CA |

- 1. 職業準備性を整える
- 2. マッチング(自己理解、棚卸、見学、実習)
- 3. 応募書類の準備(履歴書、職務経歴書)
- 4. 求人検索(ハローワーク、エージェント、自己応募)
- 5. 応募
- 6. 選考(書類選考、面接)
- 7. 内定
- 8. 就職
- 9. 定着

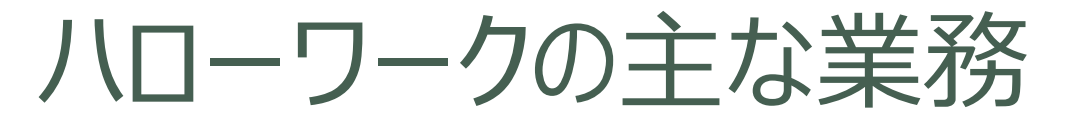

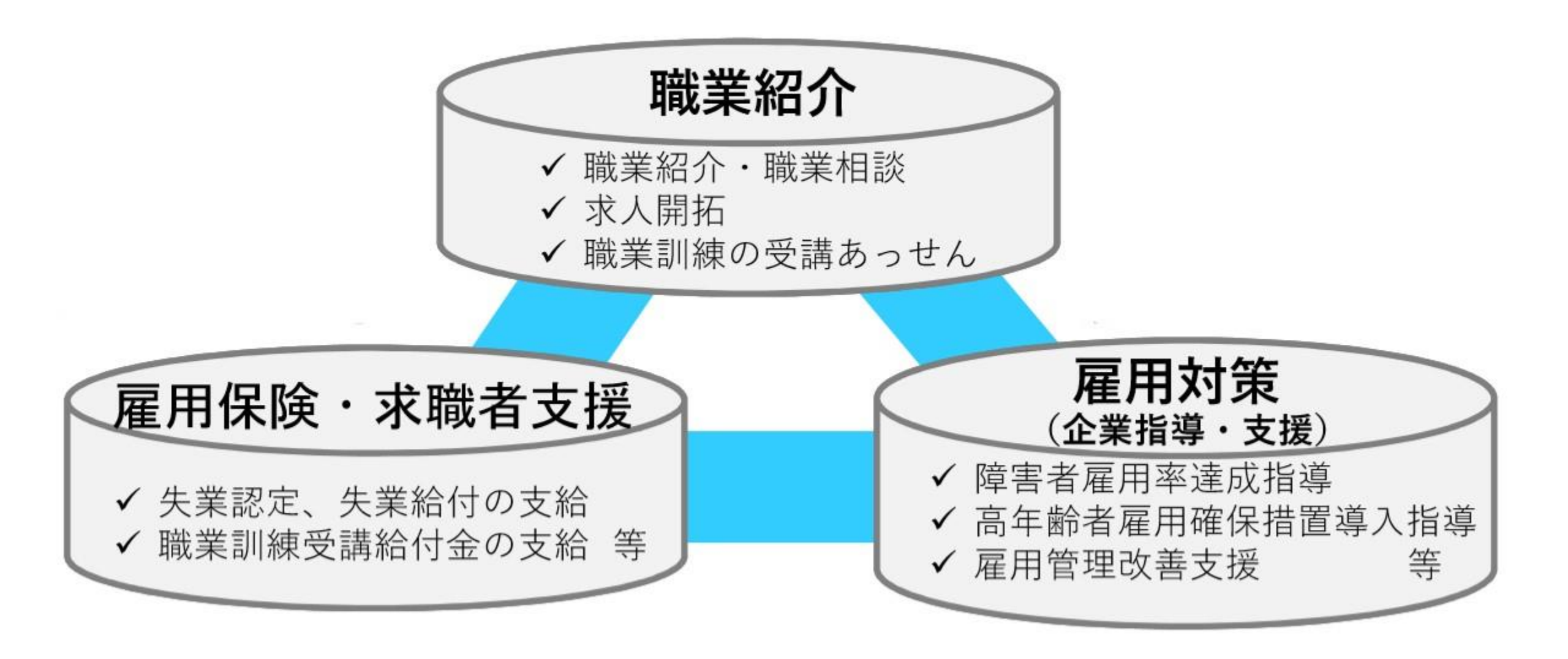

# 応募までの流れ

- 求人検索(検索機)
- 求人票印刷
- 専門援助部門窓口で求人票の内容確認
- 紹介状発行
- ・求人検索はハローワークインターネットサービスでも可能
   (<u>https://www.hellowork.mhlw.go.jp/</u>)

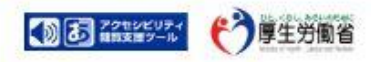

10

最下部

HelloWork Internet Service ハワーワーク インターネットサービス

#### 求人者・求職者の皆様へ~新型コロナウイルス感染症の感染拡大防止に向けて~【5/12更新】

新型コロナウイルス感染症の感染拡大防止のため、求人申込みや求職申込み手続き等について、FAXや郵送などによる手続きをお願いしております。 また、新型コロナウイルス感染症の感染拡大防止のためのお仕事を希望される医療専門職種(看護師、准看護師、保健師、助産師、臨床工学技士、臨床検 査技師、薬剤師)の資格を保有されている方々については、地域の医療関係機関から急募の求人が出されていますので、是非、求人内容をご確認くださ い。

詳しくは、以下の「新着情報・お知らせ」をご覧ください。

□ 求人者・求職者の皆様へ~新型コロナウイルス感染症の感染症拡大防止に向けて~

| 仕事をお探しの方                                                                                                    | 事業主の方                                                                                                    | ハローワーク求人・求職情報提供サ<br>ービスをご利用の方                                                      |  |
|----------------------------------------------------------------------------------------------------|----------------------------------------------------------------------------------------------------|------------------------------------------------------------------------------------|--|
| <ul> <li>□ 仕事をお探しの方へのサービスのご案内</li> <li>□ レブイン (求職者マイページ)</li> <li>求職者マイページをお持ちの方は、ログインして求人情</li> <li>お除売わどのメニューをご知思ください)</li> </ul> | <ul> <li>事業主の方へのサービスのご案内</li> <li>ログイン(求人者マイページ)</li> <li>求人者マイページをお持ちの方は、ログインして求人申</li> <li>シンセドのパーコーをブリアイボウレ</li> </ul> | <ul> <li>□ 八ローワーク求人・求職情報提<br/>供サービスのご案内</li> <li>※ログインする方はこちらをクリ<br/>ック</li> </ul> |  |

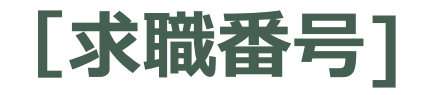

ハローワーク受付票に記載されている求職番号を入力(登録のある場合のみ)

| 求人事業所の意向                     | ハローワークに<br>求職登録している       | ハローワークに<br>求職登録していない      |
|------------------------------|---------------------------|---------------------------|
| 1.すべての利用者に事業所名等を公開する         | O<br>事業所名等が表示される          | O<br>事業所名等が表示される          |
| 2.ハローワークの求職者に限定して、事業所名等を公開する | O<br>事業所名等が表示される          | X<br>事業所名等は表示 <b>されない</b> |
| 3.すべての利用者に事業所名等を公開しない        | X<br>事業所名等は表示 <b>されない</b> | X<br>事業所名等は表示 <b>されない</b> |

#### [求人区分]

ご希望の項目を選択してください。「一般求人」と「障害のある方のための求人」は、フルタイム求人またはパート求人を絞り込むことができます。

#### [年齢]

「年齢」のみを入力して検索すると、入力した年齢で応募可能な求人を検索します。 「不問のみ」を選択して検索すると、年齢の入力の有無に関わらず年齢不問の求人を検索 します。

「不問をのぞく」のみを選択して検索すると、年齢条件がある求人を検索します。 「年齢」を入力して「不問をのぞく」を選択して検索すると、年齢条件がある求人のうち、入 力した年齢で応募可能な求人を検索します。

#### [就業場所]

チェックした都道府県/市区町村を就業場所にもつ求人を検索することができます。

#### [希望する職種]

「職種を選択」ボタンをクリックして希望する職種を選択してください。希望する 職種の職業分類コードをご存じの方は、コード番号を入力してください。

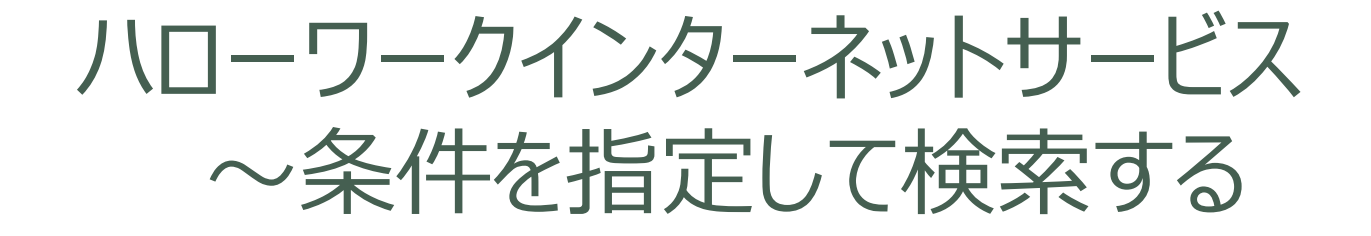

#### [雇用形態]

- ·正社員
- ·正社員以外
- ·有期雇用派遣労働者
- ·無期雇用派遣労働者
- ・パート労働者
- ・有期雇用派遣パート
- ・無期雇用派遣パート

#### [新着求人]

# ・新着(当日・前日)の求人情報から検索・新着(1週間以内)の求人情報から検索

#### [7] フリーワード

・職種名、仕事の内容、必要な経験等、必要な免許・資格、事業内容等を表すキーワードを全角で入力してください。

- 空白で区切ることにより複数キーワードを指定できます。
  - ・「OR検索」⇒ 入力したキーワードのいずれかを含む求人を検索
  - ・「A N D検索」  $\Rightarrow$  入力したキーワード全てを含む求人を検索
  - 「NOT検索」⇒ 入力したキーワードを含まない求人を検索

#### [詳細検索条件]

更に条件を絞り込みたい場合は詳細検索条件ボタンをクリックし、ご希望の条件を入力してください。(全ての項目を入力する必要はありません。)

- ·賞与(前年度実績)
- ・希望する終了時間
- ·時間外
- ·休日
- ・契約更新の可能性
- ·従業員数
- ·学歴
- ・必要な経験等
- ・必要な免許・資格
- など

#### [求人番号・事業所番号を指定して検索]

ハローワークで求人番号や事業所番号を控えた場合など、あらかじめ閲覧し たい求人や事業所がわかっている場合、求人番号または事業所番号を直接 入力して検索できます。

ハローワークインターネット ~検索のポイント

・検索結果が少なすぎる場合

検索条件が厳しすぎると、検索結果が極端に少なくなります。最初は緩めの 条件で検索し、徐々に条件を加えながら絞り込んでいくことをお勧めします。詳 細条件で指定した条件は、一部を除いて検索条件として保持しているためご 注意ください。

・フリーワードについて

キーワードが長すぎると検索にヒットしないことがあります。単語は短く、最小限にとどめて検索するのがコツです。

# [ワーク]

①ハローワークインターネットサービスを使って求人検索をしてみましょう。

20

上記課題はファイルに記入しても良いですし、メールに直接打ち込んでいただい ても構いません、

プログラムはここで終了です。お疲れ様でした。

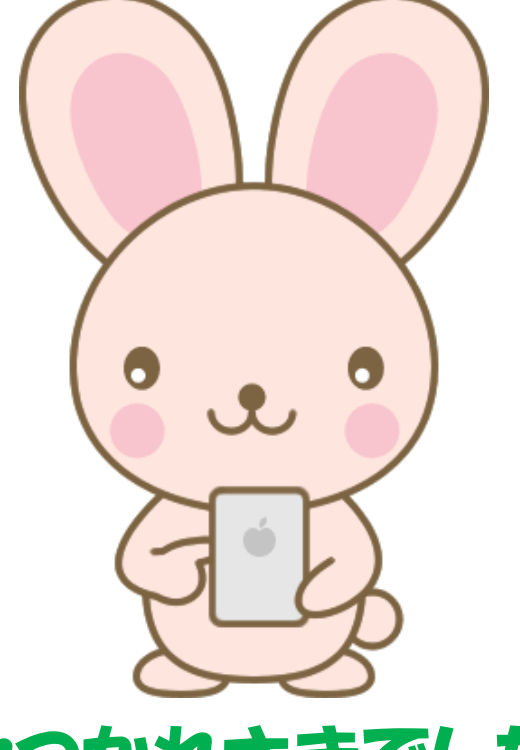

#### おつかれさまでした